「My ライブラリ」でメールアドレスの登録がお済みの場合にご利用いただけます。

1. 「My ライブラリ」ログイン画面にある「パスワード再発行」ボタンをクリックします。

| 図書館ホーム           | 資料検索 | 資料紹介                               | Myライブラリ                 | レファレンス       |      |
|------------------|------|------------------------------------|-------------------------|--------------|------|
| <u>トップメニュー</u> > |      |                                    |                         |              |      |
|                  | 図書貨  | <sup>覚出券の番号、</sup> パスワ・            | ードを入力し【ログイ:             | ン】 ボタンを押してく† | ださい。 |
|                  |      | ĨĒ                                 |                         |              |      |
|                  | 87   | <b>青</b> 貸出券の番号 (半角)<br>パスワード (半角) | <b>ログイン</b><br>パスワード再発行 |              |      |

 パスワード発行申請」画面で、図書貸出券の番号と登録済みのメールアドレスを入力し、 「申請」ボタンをクリックします。

| パスワード発行申請                               |  |
|-----------------------------------------|--|
| 図書算出券の番号 719・・・<br>E-mail 000@000<br>申請 |  |

- 3. メールアドレスにパスワード再発行申請用の URL を記載したメールが届きます。
- 4. 再発行申請用の URL にアクセスし、新パスワードと確認用に同じ新パスワードを入力した後、「登録」ボタンをクリックします。
  ※再発行申請用の URL の有効期限は 30 分です。期限が切れるとアクセスできませんので、再度1からの手順を行ってください。
- 5. 「My ライブラリ」にて新パスワードでログインできるか確認してください。
- ご注意:誤ったパスワードで 5 回以上ログイン操作を行った場合、セキュリティの関係上、 再発行の手続きができなくなります。30 分以上時間をあけてから、申請手続きを はじめてください。